# NORDline

## APLIKACE SMART LIFE

### NÁVOD K APLIKACI PRO OVLÁDÁNÍ TEPELNÉHO ČERPADLA NORDline

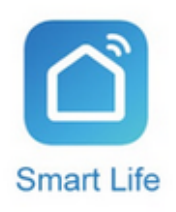

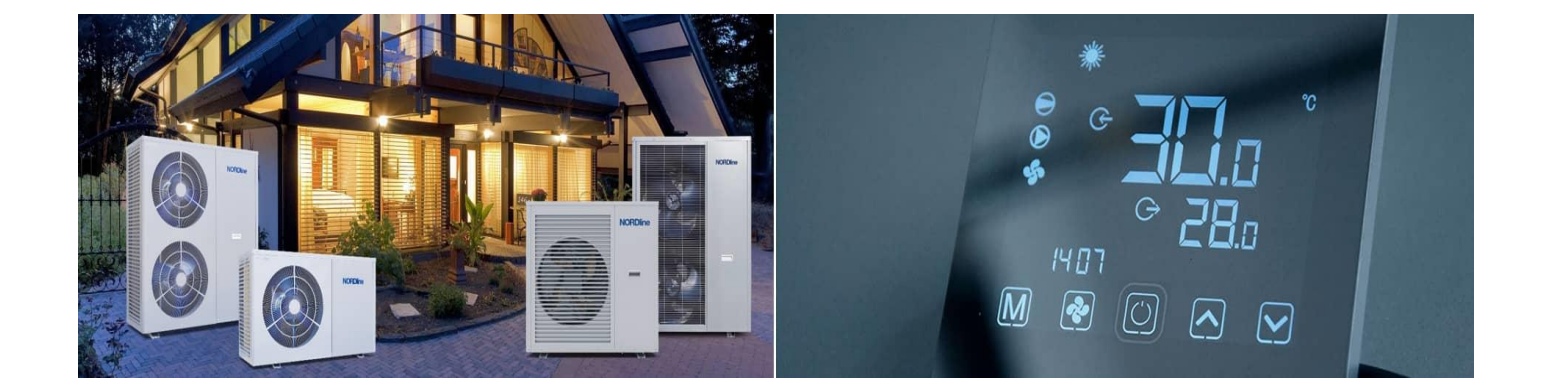

#### Stažení a instalace aplikace

Po stažení aplikace, je nutné se zaregistrovat. Registrační kód obdržíte na emailovou adresu. Jedna domácnost se přihlašuje pomocí jednoho účtu a kódu.

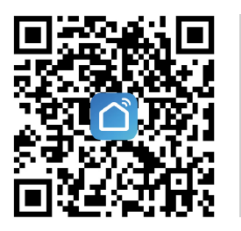

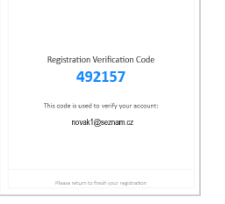

https://smartapp.smart321.com/smartlife/

Aplikace je určena pro Klimatizace NORDline, které jsou označeny tímto štítkem ve spodní části nástěnné klimatizační jednotky.

#### Nastavení aplikace

#### Obecné informace

- Produkt v současnosti podporuje pouze 2,4 GHz WIFI pásmové routery.
- Ovladač displeje má vestavěný WIFI modul pro příjem řídícího signálu ze Smart Life.
- V názvu WIFI WLAN se nedoporučuje používat speciální znaky (interpunkci, mezery, atd.)
- Aby nebyla ovlivněna stabilita sítě, nedoporučujeme k jednomu routeru připojovat více než 10 zařízení.
- Protože je Smart Life čas od času aktualizován, mohou se rozhraní aplikace mírně lišit od rozhraní v tomto dokumentu.
- Aplikace TheSmart Life je k dispozici pro systémy Android i iOS (Play Store nebo App Store), využívá vysoce kvalitní šifrovací technologii (certifikovaná dle GDPR) s datovými centry v Německu, aby byla zaručena bezpečnost dat zákazníků.

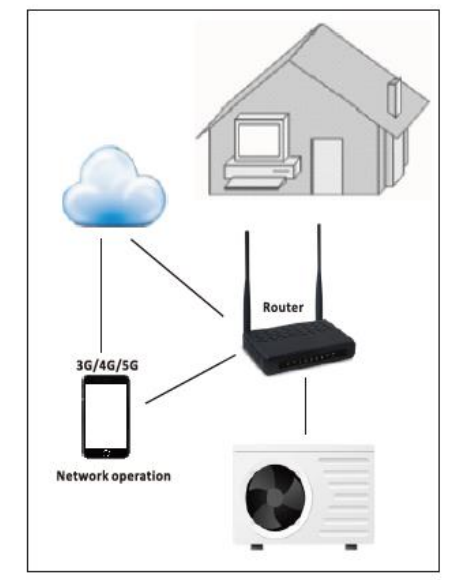

internetové připojení

#### Nastavení sítě

Vyhledejte a stáhněte

si "Smart Life" prostřednictvím obchodu s aplikacemi.

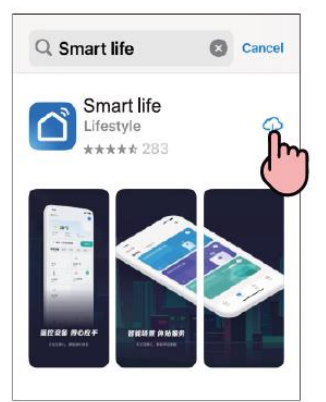

Zkontrolujte, zda je váš router aktivní, a ujistěte se, že ovladač displeje a váš telefon jsou správně připojeny k bezdrátovému signálu.

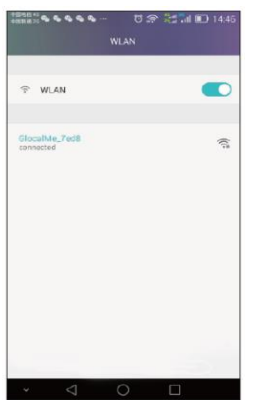

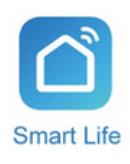

Klikněte na ikonu "Smart Life" a zaregistrujte ID svého účtu.

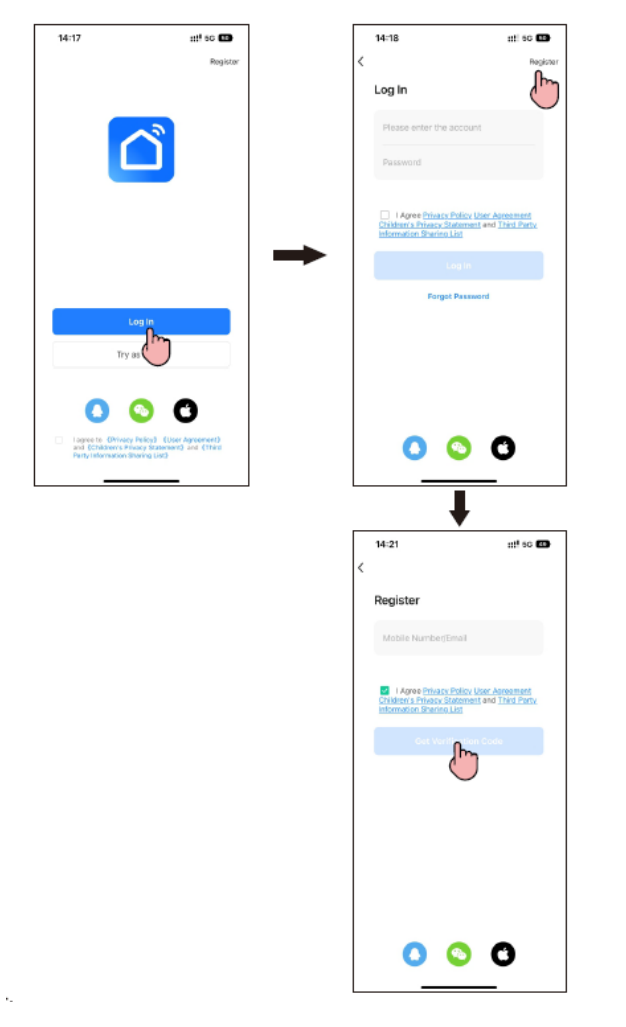

Oznámení: Registrovanému účtu jsou udělena všechna příslušná oprávnění. Udržujte svůj účet správně, abyste chránili své chytré produkty, aplikace, zařízení nebo uživatelská data před bezpečnostními riziky.

Spusťte tepelné čerpadlo a stiskněte současně tlačítka " Tana " Tanabílém ovládacím LCD displeji po dobu 5 sekund pro aktivaci WIFI připojení. Ikona WIFI začne blikat a vyhledá WIFI v okolí.

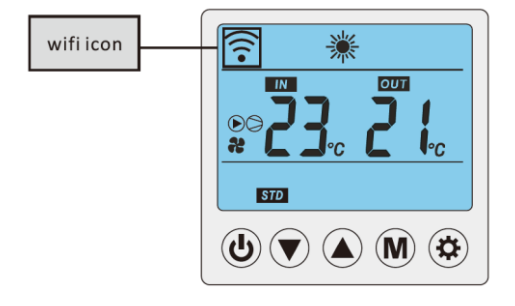

Začněte přidávat nové zařízení a najděte přístup "chytré tepelné čerpadlo".

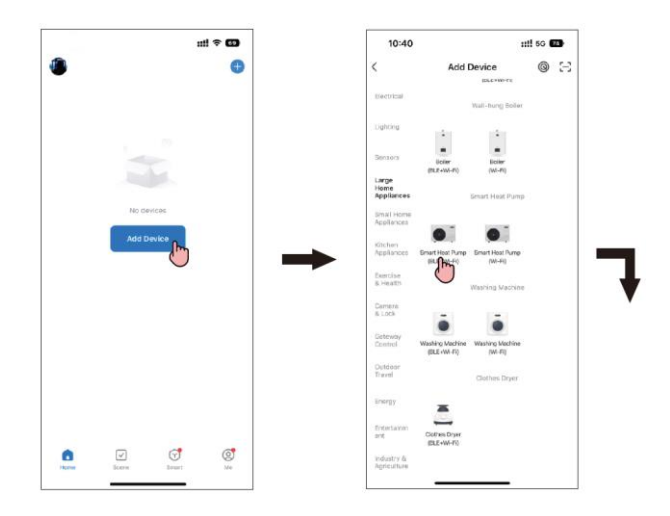

Po zobrazení názvu WIFI, připojeného k telefonu, vyplňte heslo WIFI a klikněte na "Další". Jakmile ikona WIFI přestane blikat, stiskněte modré tlačítko "Hotovo" pro přechod do hlavního rozhraní Smart Life.

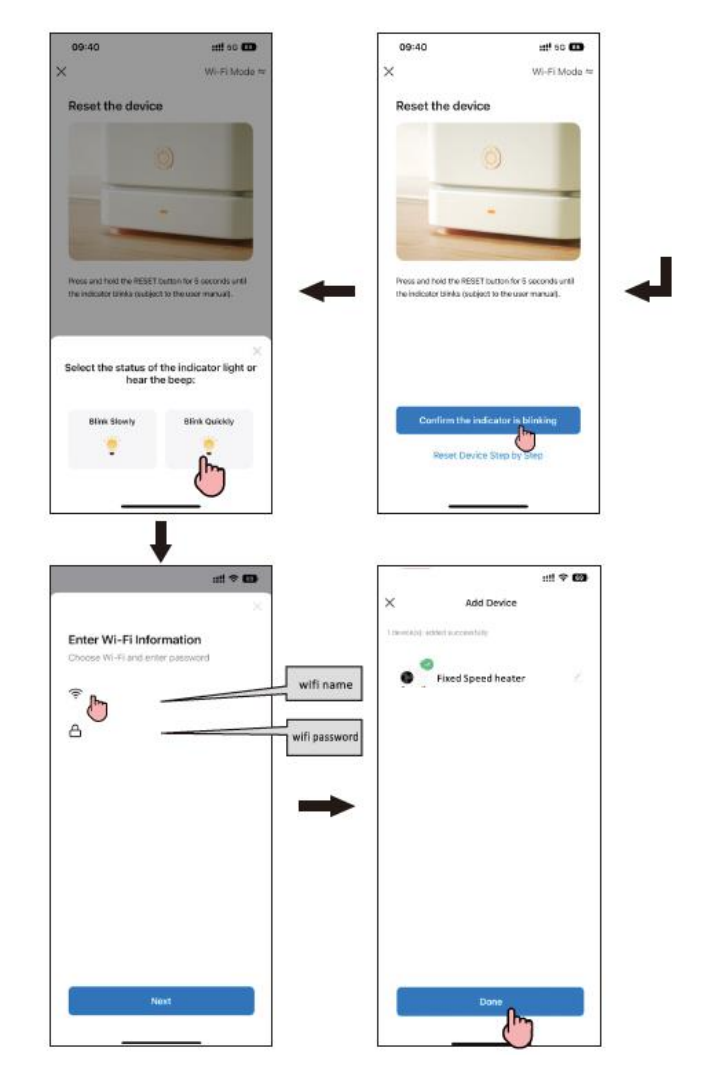

#### Provoz aplikace

Ilustrace provozní stránky

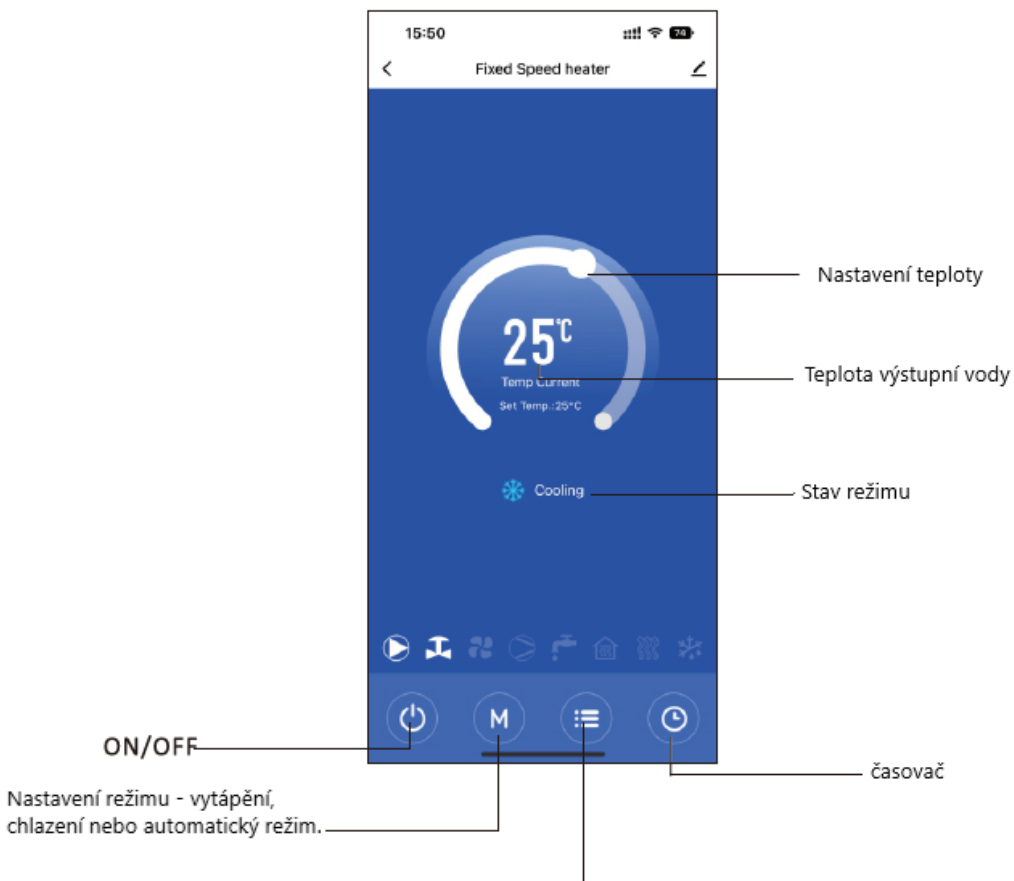

Kontrola stavu - Chcete-li zkontrolovat stav pracovních podrobností.

#### Indikátory hlavních komponent:

Kontrolka svítí, když příslušná součást funguje.

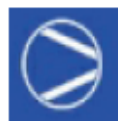

Kompresor

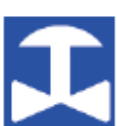

4 cestný ventil

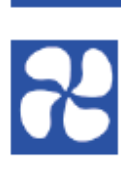

Motor ventilátoru

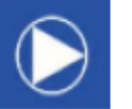

Čerpadlo

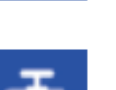

DHW (teplá užitková voda)

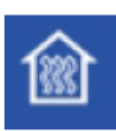

UFH (podlahové vytápění)

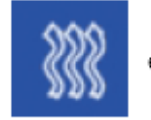

el. vytápění

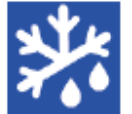

Odtávání

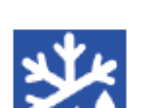

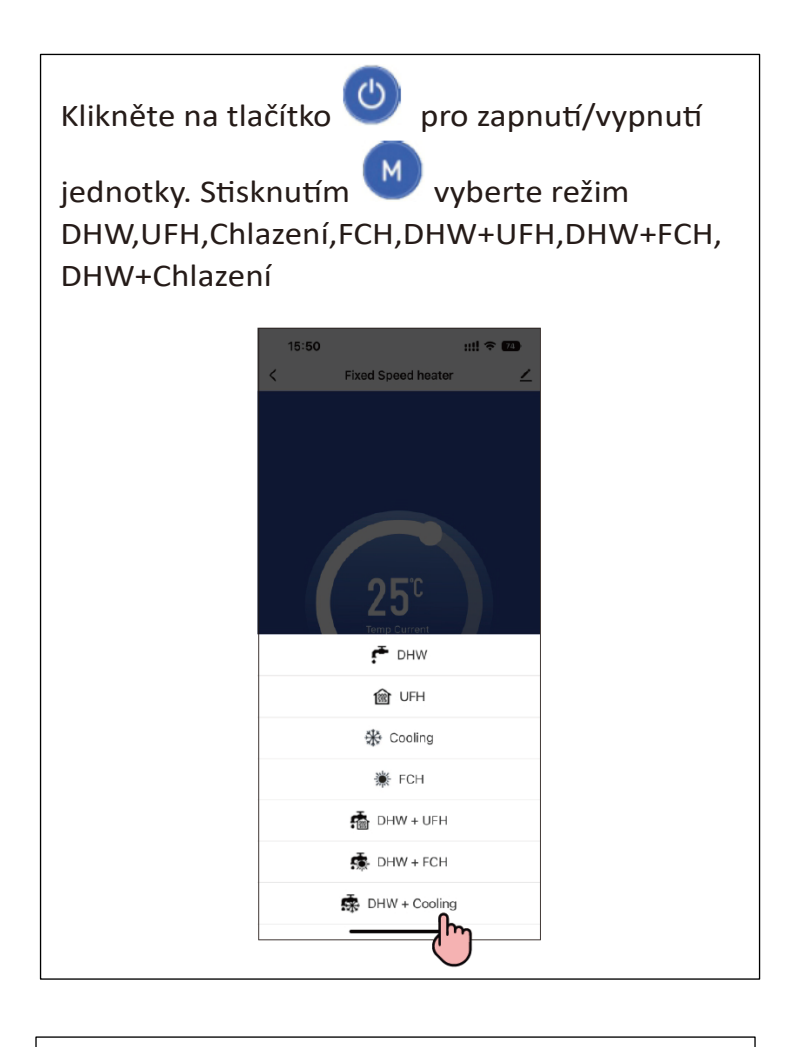

Pohybem nahoru a dolů nastavte požadovanou teplotu vody.

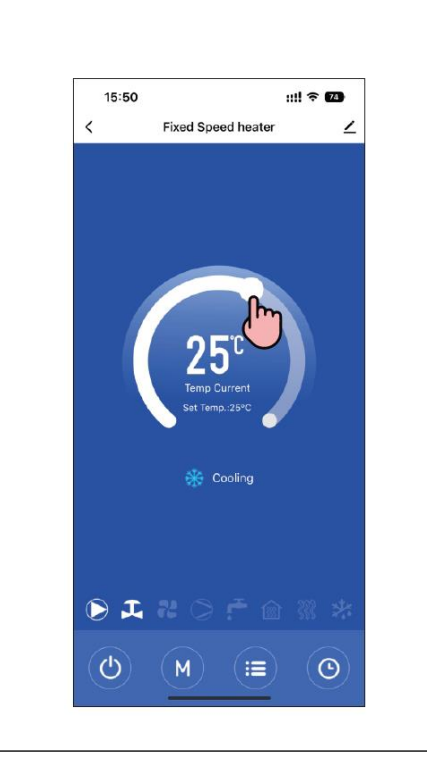

Klikněte na a zkontrolujte systémové naměřené hodnoty vašeho tepelného čerpadla.

| 15:50                     |   | ::!!! 🗢 💶 |    |
|---------------------------|---|-----------|----|
| < State                   |   |           |    |
| UFH/FCH Temperature       | : | 25        | °C |
| Outflow Temperature       | : | 24        | °C |
| Ambient Temperature       | : | 25        | °C |
| Coil Temperature          | : | 25        | °C |
| Discharge Gas Temperature | : | 87        | °C |
| Return Gas Temperature    | : | 25        | °C |
| Main EEV                  | : | 350       | Ρ  |
| Aux. EEV                  | : | 0         | P  |
| DHW Temperature           | : | 25        | °C |
| High Pressure             |   | 0         | Ρ  |
| Low Pressure              | : | 0         | Ρ  |
|                           |   | _         |    |

Klikněte na pro nastavení "Časovač zapnutí" a "Časovač vypnutí" pro tepelné čerpadlo. Nastavení časovače je dostupné pouze u Smart Life.

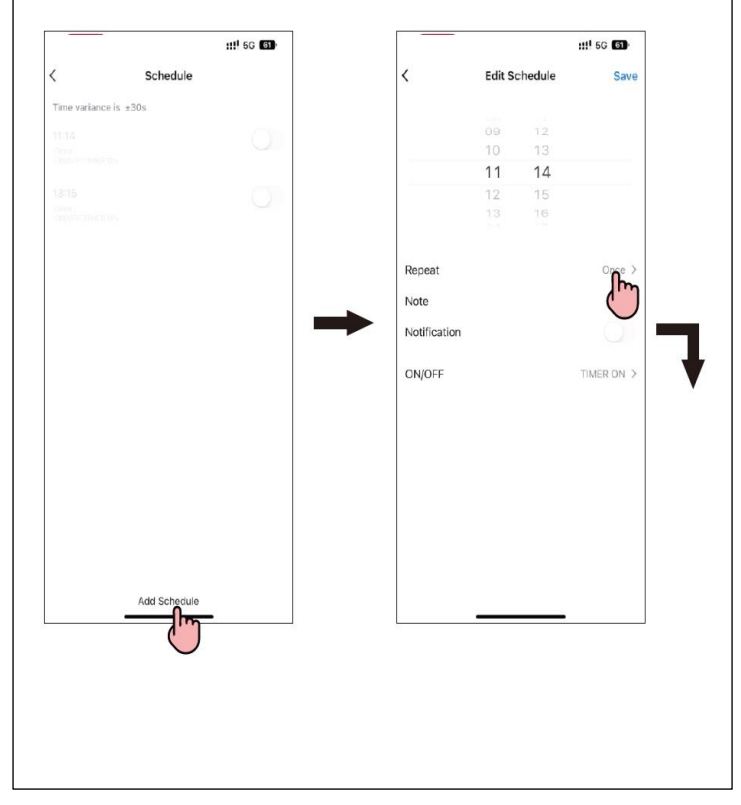

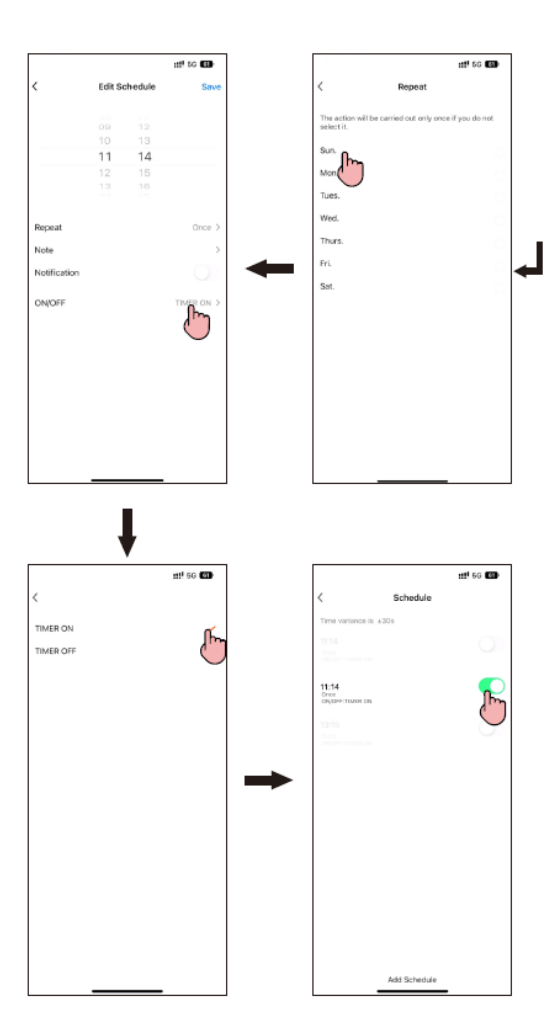

#### Přejmenování zařízení

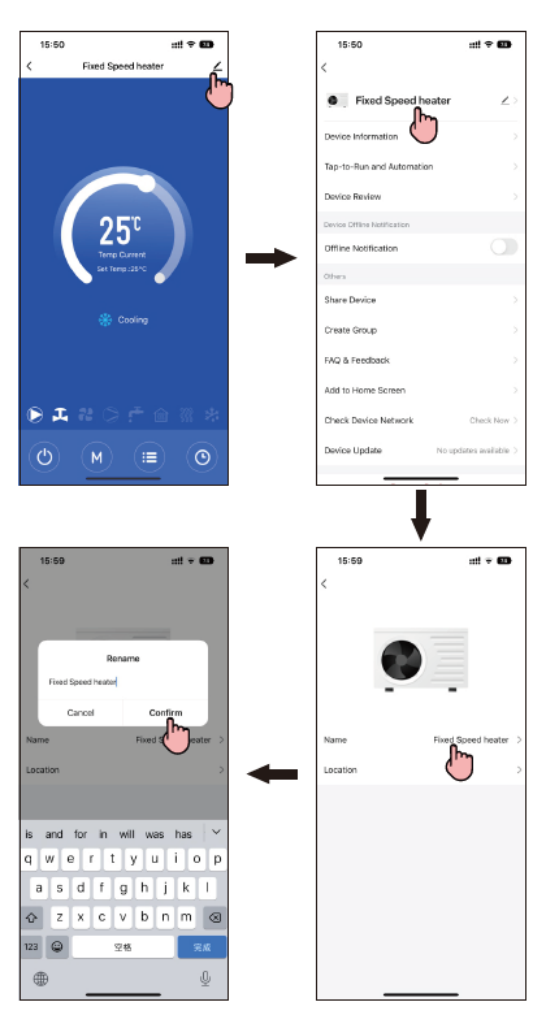

#### Změna uživatelského jména

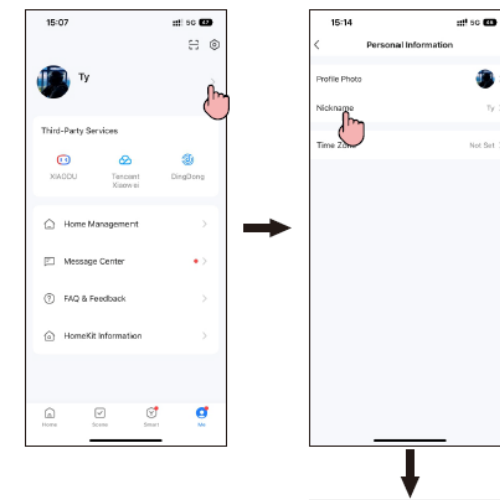

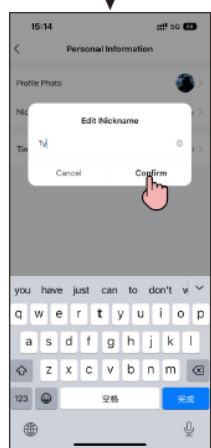

#### Ztráta nebo změna hesla

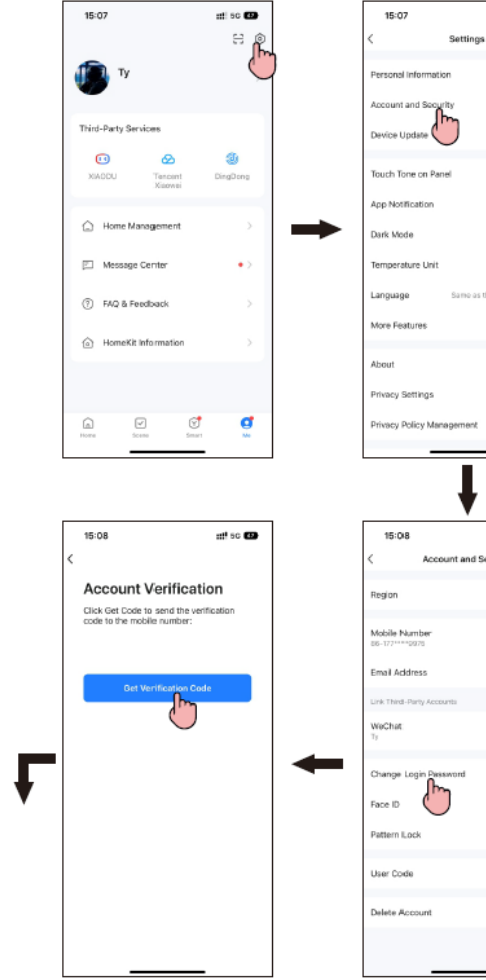

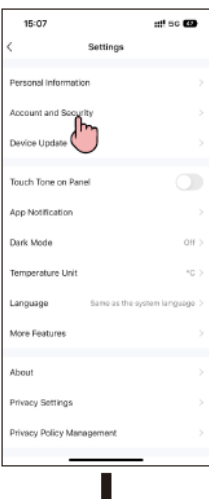

## 50 🖽

Linked

Lirk New

Linke

Not Set

urity

#### Změna uživatelského jména

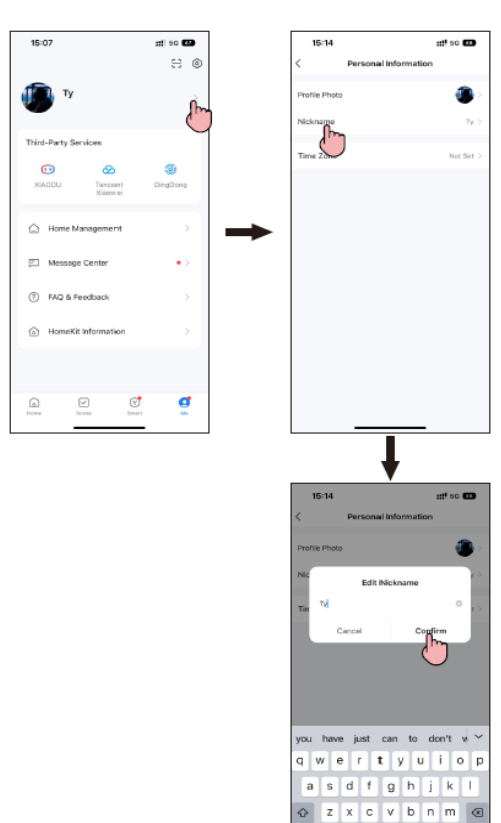

123 🚇

Ē

空格

#### Ztráta nebo změna hesla

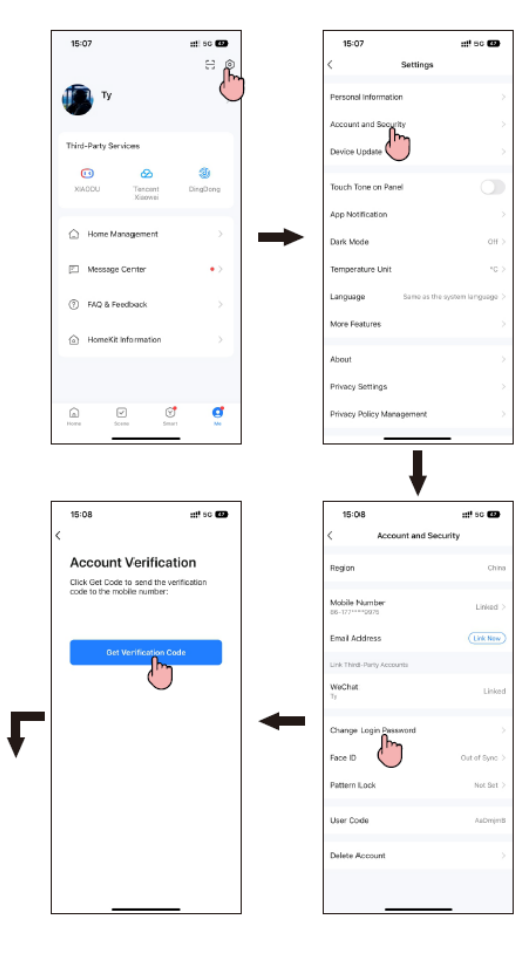

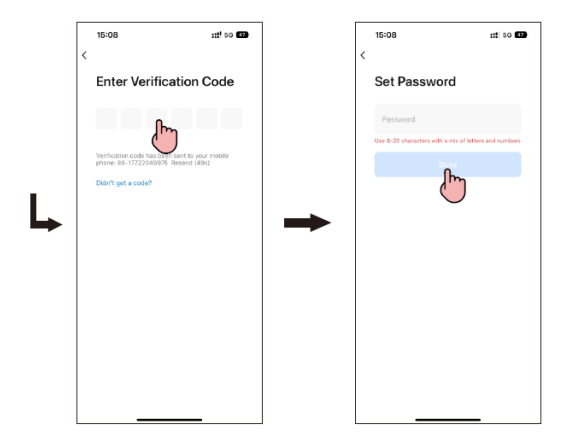

Stisknutím tlačítka "…" najděte "Správná zařízení" a vyberte zařízení, které chcete ze skupiny odebrat, poté potvrďte odstranění stisknutím tlačítka odebrat zařízení.

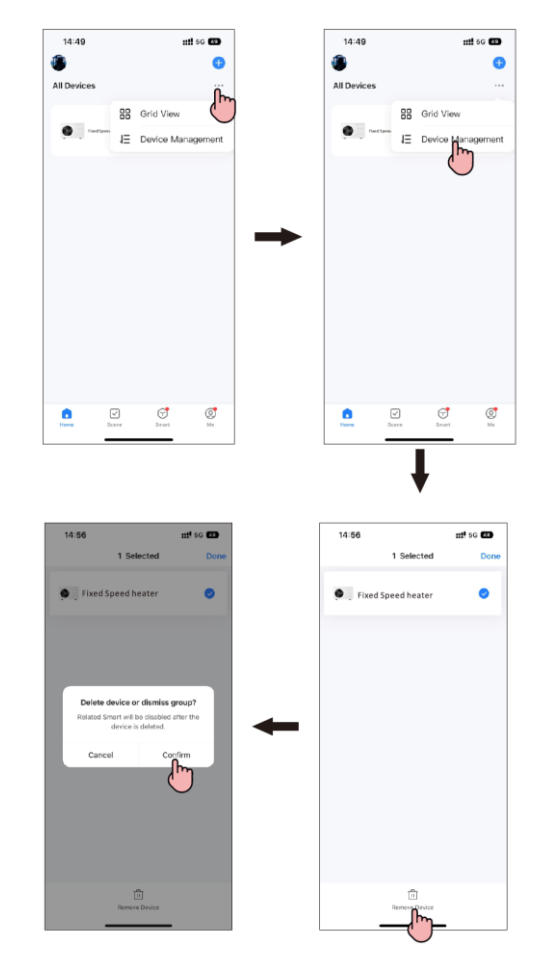

Zkontrolujte prosím chybové kódy v manuálu nebo kontaktujte svého prodejce pro podrobnou kontrolu.

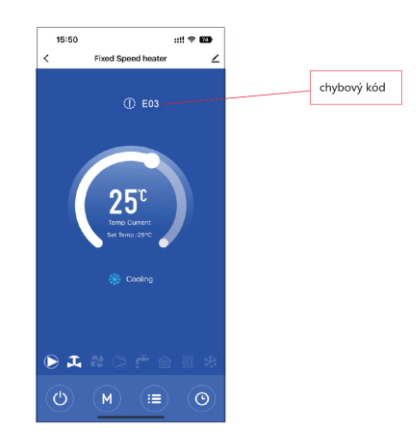